## ขั้นตอนการขอยืมหนังสือออนไลน์ ห้องสมุดสำนักงานอัยการสูงสุด

1. ค้นหาหนังสือที่ต้องการยืม ผ่านหน้าเว็บสำนักวิทยบริการ <u>https://www3.ago.go.th/library/</u>

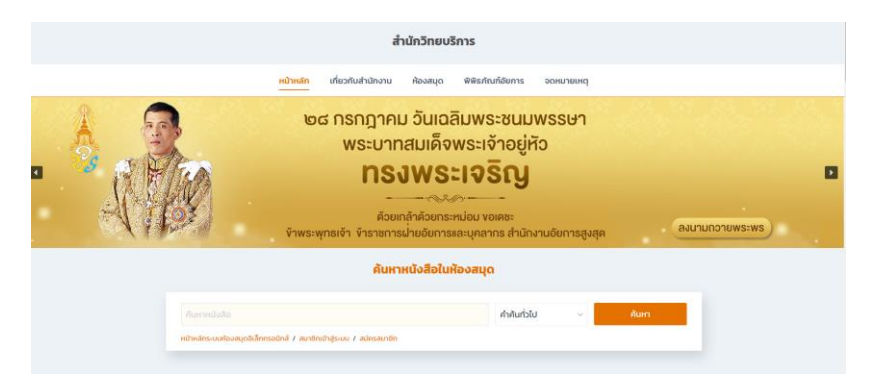

หรือ กดเลือกชื่อหนังสือในหน้าประชาสัมพันธ์หนังสือใหม่

| หนังอ                                                                                                    | หนังสือใหม่ที่จัดซื้อในปีงบประมาณ พ.ศ. 2566 จำนวน 65 เล่ม                             |                                                                             |                                                                                                    |  |  |  |  |  |  |  |
|----------------------------------------------------------------------------------------------------|---------------------------------------------------------------------------------------|-----------------------------------------------------------------------------|----------------------------------------------------------------------------------------------------|--|--|--|--|--|--|--|
| Currolina<br>Currolina<br>Currol | B มายเศรษฐกิจ<br>ระหว่างประเทศ :<br>GATT และ WTO: บททั่งไป<br>CATT และ WTO: บททั่งไป  | Anno Anno Anno Anno Anno Anno Anno Anno                                     | enter a construction de la construction de la const |  |  |  |  |  |  |  |
| 250.7 U1786n 2566                                                                                                    | 658 n341n 2565                                                                        | 560 U524n 2565                                                              | 450 n695n 2566                                                                                                    |  |  |  |  |  |  |  |
| คำถาม-กำตอบ ปัณหาข้อกฎหมายแพ่ง<br>จากค้าพิพากษาภูักา<br>โดย ประเสริฐ เสียงสุทธิวงศ์                                                                                                    | <u>กฎหมายเศรษฐกิจระหว่างประเทศ - GATT</u><br>และ WTO - บททั่วไป<br>โดย ทัชมัย ฤกษะสุต | ค้าอธิบายประมวลกฎหมายแพ่งและ<br>พาณิชย์ ว่าด้วย ยิม ค้ำประกัน จำนอง<br>จำนำ | ค่าอธิบายประบวลกฎหมายแพ่งและ<br>พาณิชย์ บรรพ 6 มรดก<br>โดย กีรติ ภาพจนธินทร์                                                                                                    |  |  |  |  |  |  |  |

เมื่อกดเลือกแล้ว จะปรากฏหน้ารายละเอียดของหนังสือที่เลือก จากนั้นกด "ขอยืม"

| ลัก ประเภ | אוזיאאיז 🗐 🗧 | สืบคัน - รายการที่เส | <b>b</b> .      |                              |                           |                |                                      | ช่วยเหลือ Ef                                                                                                    |
|-----------|--------------|----------------------|-----------------|------------------------------|---------------------------|----------------|--------------------------------------|----------------------------------------------------------------------------------------------------|
|           |              |                      |                 |                              | สมหมายหมื่น จำปา ช่อนูลส่ | หล่าว สายสีบ ร | ทรรดิการอื่ม-สัน รายการอื่ม รายการจอ | รายการขอยิม และปากรัพยากร เปลี่ยนหรือห่าน <mark>ออกจ</mark> า                                                                                                    |
| ส่วเล่ม   |              |                      |                 |                              |                           |                |                                      | หน้าปก                                                                                                    |
|           |              |                      | เลขทะเบียน      | 090170                       |                           |                |                                      |                                                                                                    |
|           |              |                      | ISBN            | 9786167657684                |                           |                |                                      | ดำถาบ ดำกอบ                                                                                                    |
|           |              |                      | เลขเรียกหนังสือ | 250.7 ป1786ค 2566            |                           |                |                                      |                                                                                                    |
|           |              |                      | ผู้แต่ง         | ประเสริฐ เสียงสุทธิวงศ์ (8)  |                           |                |                                      | ปัญหาข้อกฎหมายแพ่ง                                                                                                    |
|           |              |                      | ชื่อเรื่อง      | ศำถาม-คำตอบ ปัญหาข้อกฎหมาย   | แฟงจากคำพิพากษามู้กา      |                |                                      | จากคำพิพากษาฎีกา                                                                                                    |
|           |              |                      | พิมพลักษณ์      | กรุงเทพฯ : อภิโบดี, 2566     |                           |                |                                      | 10 E                                                                                                    |
|           |              |                      | ข่านวนหน้า      | 353 หน้า                     |                           |                |                                      | ประสอฐาสีรอสุทธิออก พูพิพากมา                                                                                                    |
|           |              |                      | หัวเรื่อง       | กฎหมายแพ่งและพาณีชย์ คำพืช   | เากษาอีกา (25)            |                |                                      | 2 10 10 10 10 10 10 10 10 10 10 10 10 10                                                                                                    |
| ใสตัวเล่ม | ตัวเลือก     | เลขทะเบียน           |                 | สถานที่จัดเก็บ               | ประเภทหรัพยากร            | สถานะ          | เลขเรียกหนังสือ                      |                                                                                                    |
| 0084975   | ขอยืม        | 089934               | พ้องสมุด        | า อส. อาคารถนนรัชดาภิเษก     | หนังสือกฎหมาย             | ดูที่ขึ้น      | 250.7 ป1786ค 2566                    | A REAL PROPERTY AND INCOME.                                                                                                    |
| 0058151   | ขอยืม        | 088872               | ห่อ             | งสมุด อส. อาคารชนบุรี        | หนังสือกฎหมาย             | ดูที่ขึ้น      | 250.7 ปา786ค 2566                    |                                                                                                    |
| 0044870   | นอธิม        | 090170               | ห้องสมุด        | เ อส. อาคารราชบุรีดิเรกฤทธิ์ | หนังสือกฎหมาย             | ดูที่ขึ้น      | 250.7 ป1786ค 2566                    | A STATE                                                                                                    |
| 000510    | นอกีม        | 089538               | Vievi           | เมด อส. อาคารหลักเมือง       | หนังสือกฎหมาย             | อที่ปั่น       | 250.7 11786e 2566                    | and the second second se |

#### กรอก รหัสสมาชิก และ รหัสผ่าน (กด ที่นี่ เพื่อสมัครสมาชิก)

|                   | กรณายืนยันดัวตน เพื่อทำการขอยืมทรัพยากร                            |
|-------------------|--------------------------------------------------------------------|
| × 4               | · · · ·                                                            |
| ข่อมูลการขอยืม    |                                                                    |
| รหัสตัวเล่ม:      | 00044870                                                           |
| รหัสบรรณานุกรม:   | 48975                                                              |
| ข้อมูลทรัพยากร :  | 250.7 ป1786ค 2566 : คำถาม-คำตอบ ปัญหาข้อกฎหมายแพ่งจากคำพิพากษาฎีกา |
| จำนวนสมาชิกในคิว: | 0                                                                  |
| รหัสสมาชิก:       |                                                                    |
| รหัสผ่าน:         |                                                                    |
| เงื่อนไขการรับ:   | ๏ รับที่ห้องสมุด / ○ รับที่ห้องสมุดสาขา / ○ ห้องสมุดจัดส่ง         |
|                   | นัดไป ยกเล็ก                                                       |

4. กดเลือก "เงื่อนไขการรับ" และกดปุ่ม "ถัดไป"

#### ขอยืมตัวเล่ม กรุณายืนยันข้อมูลการขอยืมของท่าน และกด [ถัดไป] เพื่อเข้าสู่ขั้นตอนต่อไป ข้อมูลการขอยืม รหัสตัวเล่ม: 00044870 รหัสบรรณานุกรม: 48975 ข้อมูลทรัพยากร : 250.7 ป1786ค 2566 : ค่าถาม-คำตอบ ปัญหาข้อกฎหมายแพ่งจากคำพิพากษาฎีกา จำนวนสมาชิกในคิว: 0 ข้อมูลสมาชิก: 100 : สมหมายหมั่น จำปา อีเมล: nid@gmail.com เงื่อนไขการรับ: 🖲 รับที่ห้องสมุด / 🔿 รับที่ห้องสมุดสาขา / 🔿 ห้องสมุดจัดส่ง กลับ

# 4.1 กรณีเลือก **"รับที่ห้องสมุด"** กดปุ่ม **"ขอยืม**"

|                   | กรุณายืนยันข่อมูลค่าขอยืมเพื่อทำรายการ<br>กด [ขอยืม] เพื่อทำการขอยืม |
|-------------------|----------------------------------------------------------------------|
| ายละเอียดศาขอยืม  |                                                                      |
| รหัสตัวเล่ม:      | 00044870                                                             |
| รหัสบรรณานุกรม:   | 48975                                                                |
| ข้อมูลทรัพยากร :  | 250.7 ป1786ค 2566 : คำถาม-คำตอบ บัญหาข้อกฎหมายแพ่งจากคำพิพากษาฎีกา   |
| ข้อมูลสมาชิก      | 100 : สมหมายหมั่น จำปา                                               |
| อีเมล             | nid@gmail.com                                                        |
| จำนวนสมาชิกในคิว: | 0                                                                    |
| เงื่อนไขการรับ :  | รับที่ห้องสมุด                                                       |
|                   | ขอขึ้ม ยกเลิก                                                        |

4.2 กรณีเลือก "**รับที่ห้องสมุดสาขา**" ให้เลือกห้องสมุดของสำนักงานอัยการสูงสุดในส่วนกลางที่ ท่านสะดวก จากนั้นกดปุ่ม **ถัดไป** และกด **ยืนยัน** 

|                                                                                                    | กรุณาเลือกสาขาห้องสมุด ที่จะเข้าไปรับ จากนั้น<br>กด [ถัดไป] เพื่อเข้าสู่ขั้นดอนต่อไป |
|----------------------------------------------------------------------------------------------------|--------------------------------------------------------------------------------------|
| าะเอียดศาขอยืม                                                                                                    |                                                                                      |
| สดัวเล่ม                                                                                                    | 00044871                                                                             |
| มูลทรัพยากร                                                                                                    | 658 ท341ก 2565 : กฎหมายเศรษฐกิจระหว่างประเทศ : GATT และ WTO : บททั่วไป               |
| มูลสมาชิก                                                                                                    | 100 : สมหมายหมั่น จำปา                                                               |
| ดับในคิว                                                                                                    | 0                                                                                    |
| อนไขการรับ:                                                                                                    | รับที่ห้องสมุดสาขา                                                                   |
| าขาที่รับ:                                                                                                    | ห้องสมุด อส. อาคารถนนรัชดาภิเษก ♥                                                    |
|                                                                                                    | ດີດໃນ                                                                                |
| บ็มดัวเล่ม                                                                                                    | รรณวอด เด็มขับ) เพื่อด้วามินอาราะอยีน                                                |
| ป็มตัวเล่ม<br>ยะเวียดศาขอขึม                                                                                                    | ถัดใป ขณลิก<br>กรุณากด [ยืนยัน] เพื่อดำเนินการขอยืม .                                |
| ย็มดัวเล่ม<br>ยละเอียดศาษอยิม<br>หัสตัวเล่ม                                                                                                    | 6ัตโป ยาเลิท กรุณากด [ยืนยัน] เพื่อดำเนินการขอยืม .                                  |
| ป็มตัวเล่ม<br>ยละเอียดศาขอยิม<br>หัสตัวเล่ม<br>หัสปรรณานุกรม                                                                                                    |                                                                                      |
| ป็มตัวเล่ม<br>ขละเจียดศารอยิม<br>หัสดัวเล่ม<br>หัสบรรณานุกรม<br>ว้อมูลหรัพยากร                                                                                        |                                                                                      |
| ยื่มตัวเล่ม<br>ยละเมียดศารอยิ่ม<br>รหัสดัวเล่ม<br>รหัสบรรถเานุกรม<br>ข้อมูลหรัพยากร<br>ข้อมูลสมาชิก                                                                   |                                                                                      |
| ยื่มตัวเล่ม<br>ยละเรียดศาขอยืม<br>รหัสดัวเล่ม<br>รหัสบรรณานุกรม<br>ข้อมูลหวริพยากร<br>ข้อมูลสมาชิก<br>วีเมล                                                           |                                                                                      |
| ยื่มตัวเล่ม<br>ขละเอียหค่าขอยืม<br>รหัสดัวเล่ม<br>รหัสบรรณานุกรม<br>ข้อมูลสมาชิก<br>อีเมล                                                                             |                                                                                      |
| ยื่มตัวเล่ม<br>เอละเอียดศาขอยืม<br>รหัสต์วเล่ม<br>รหัสบรรณานุกรม<br>ข้อมูลสหรัพยากร<br>ข้อมูลสหรัพยากร<br>ข้อมูลสมาชิก<br>มีเมล<br>รำนวนสมาชิกในคิว<br>จ์อนไขการรับ : |                                                                                      |

4.3 กรณีเลือก **"ห้องสมุดจัดส่ง" <u>ให้กรอกที่อยู่สำนักงาน</u> จากนั้นกดปุ่ม "<b>ถัดไป**" และ **"ยืนยัน**"

|                        | กด [ถัดไป] เพื่อเข้าสู่ขั้นตอนต่อไป                             |
|------------------------|-----------------------------------------------------------------|
| ยละเอียดคำขอยืม        |                                                                 |
| รหัสดัวเล่ม            | 00044873                                                        |
| ข้อมูลทรัพยากร         | 450 ก695ค 2566 : คำอธิบายประมวลกฎหมายแพ่งและพาณิชย์ บรรพ 6 มรดก |
| ข้อมูลสมาชิก           | 100 : สมหมายหมั่น จำปา                                          |
| งำดับในคิว             | 0                                                               |
| งื่อนไขการรับ:         | จัดส่งโดยห้องสมุด                                               |
| ชื่อผู้รับ:            | สมหมายหมั่น จำปา                                                |
| 1ื่อยู่จัดส่ง <b>:</b> | 8, กรุงเทพกรีซา 8, หัวหมาก, บางกะปี                             |
| <b>เ้งหวัด:</b>        | กรุ่งเทพมหานคร                                                  |
| งหัสไปรษณีย์:          | 10240                                                           |
| ้างรด้พพ์              |                                                                 |

#### ขอยืมตัวเล่ม

|                   | กรุณากด [ยืนยัน] เพื่อดำเนินการขอยืม .                          |
|-------------------|-----------------------------------------------------------------|
| รายละเอียดคำขอยืม |                                                                 |
|                   |                                                                 |
| รหัสตัวเล่ม       | 00044873                                                        |
| รหัสบรรณานุกรม    | 48977                                                           |
| ข้อมูลทรัพยากร    | 450 ก695ค 2566 : คำอธิบายประมวลกฎหมายแพ่งและพาณิชย์ บรรพ 6 มรดก |
| ข้อมูลสมาชิก      | 100 : สมหมายหมั่น จำปา                                          |
| อีเมล             | nid@gmail.com                                                   |
| จำนวนสมาชิกในคิว  | 0                                                               |
| เงื่อนไขการรับ :  | จัดส่งโดยห้องสมุด                                               |
| ชื่อผู้รับ :      | สมหมายหมั่น จำปา                                                |
| ที่อยู่จัดส่ง :   | 8, กรุงเทพกรีฑา 8, หัวหมาก, บางกะปั                             |
| จังหวัด :         | กรุงเทพมหานคร                                                   |
| รหัสไปรษณีย์ :    | 10240                                                           |
| เบอร์โทรศัพท์ :   | 027693888                                                       |
|                   | ย้อนกลับ ยืนยัน ยกเล็ก                                          |

### ระบบจะแสดงข้อความว่า **"ทำการขอยืมสำเร็จ"** <u>จากนั้นรอรับอีเมลยืนยันจากเจ้าหน้าที่เพื่อนัดหมาย หรือ แจ้งการจัดส่ง</u>

|                    | <b>สมหมายหมื่นจำป</b> า ช่อยุดส่วนตัว ด่าวปัน ปนวิธีการยิด-สีน รายการยิม รายการจอ <b> รายการขอยิม</b> และสามาริทยากร เปลี่ยงกลัดกำล <b>ออกจากระบบ</b> |
|--------------------|----------------------------------------------------------------------------------------------------|
| ขอยืมดัวเล่ม       |                                                                                                    |
|                    | ทำการขอยืมส่าเร็จ                                                                                                    |
| รายละเอียดศาขอยิม  |                                                                                                    |
| เลขที่คำขอยืม      | 145                                                                                                    |
| รหัสตัวเล่ม        | 00044870                                                                                                    |
| รายละเอียดหรัพยากร | 250.7 ป1786ค 2566 : คำถาม-คำตอบ ปัญหาปัดกฎหมายแห่งจากคำพิพากษาอีกา                                                                                    |
| ข้อมูลสมาชิก       | 100 : สมหลายหม้ะ จำปา                                                                                                    |
| วันที่ขอยืม        | 2023/07/19 11:59:08                                                                                                    |
| ลำดับในคิว         | 1                                                                                                    |
| วันที่ตำขอหมดอายุ  | 2023/07/24 00:00:00                                                                                                    |
|                    |                                                                                                    |
|                    |                                                                                                    |

### สามารถตรวจสอบสถานะคำขอได้ที่เมนู "รายการขอยืม" ด้านบน

|                                          |                                   |               | สมหมายหมั่น จำปา | ພ້ອນູດສ່ານເຄັ່ງ | ด่าปรีบ | ประวัติการ ยิม-ดิน | รายการยืม ราย | สารรอง <b>รายการขอยิม</b> | แนะนำหรัพยากร | เปลี่ยนทรัสด่าน | นแระการขอ |
|------------------------------------------|-----------------------------------|---------------|------------------|-----------------|---------|--------------------|---------------|---------------------------|---------------|-----------------|-----------|
| รายการขอยืม                              |                                   |               |                  |                 |         |                    |               |                           |               |                 |           |
|                                          | รหัสสมาชิก :                      | 100           |                  |                 |         |                    |               |                           |               |                 |           |
| <b>ชื่อ - นามสกุล :</b> สมหมายหมั่น จำปา |                                   |               |                  |                 |         |                    |               |                           |               |                 |           |
|                                          | จำนวน :                           | 1 รายการ      |                  |                 |         |                    |               |                           |               |                 |           |
| รหัสด้วเล่ม                              |                                   | ชื่อเรื่อง    |                  | ล่าดับเ         | i i     | สถานะค             | ่าขอ          | ค่าขอหม                   | ดอายุ         | ตัว             | เลือก     |
| 00044870                                 | คำถาม-คำตอบ ปัญหาบ้อกฎหมายแพ่งจาก | ศำพิพากษาฎีกา |                  | 1               |         | Wait for p         | rocess        | 2023/07/24                | 00:00:00      | ອນກາ            | ารขออื่ม  |